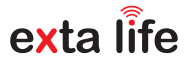

# RADIOWY CZUJNIK ZALANIA RCZ-21

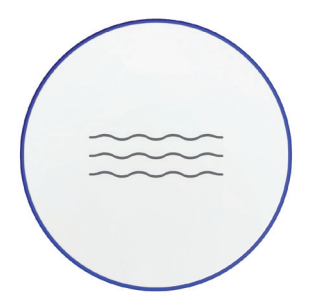

za/er

Zamel Sp. z o.o., ul. Zielona 27, 43-200 Pszczyna tel.: +48 32 210 46 65, +48 32 449 15 00, fax: +48 32 210 80 04 e-mail: marketing@zamel.pl www.zamel.com

Nie wyrzucać tego urządzenia do śmietnika razem z innymi odpadamił Aby uniknąć szkodliwego wpływu na środowisko naturalne i zdrowie ludzi, zużyte urządzenie należy składować w miejscach do tego przeznaczonych. Elektrośmieci pochodzące z gospodarstwa domowego można oddać bezplatnie i w dowolnej ilości do utworzonego w tym celu punktu zbierania, a także do skłepu przy okazij dokonywania zakupu nowego sprzętu.

ZAMEL Sp. z o.o. niniejszym oświadcza, że typ urządzenia radiowego RCZ-21 jest zgodny z dyrektywą 2014/53/UE. Pełny tekst deklaracji zgodności UE jest dostępny pod następującym adresem internetowym: www.zamel.com

# DANE TECHNICZNE

| Znamionowa nanjanja zasilanja:                  | <ul> <li>3,0 V – 1 x CR2032 (wewnętrzna bateria)</li> </ul>                                                                                                    |
|-------------------------------------------------|----------------------------------------------------------------------------------------------------|
| Znamionowe napięcie zasilania.                  | <ul> <li>6 ÷ 24 V AC / DC (zewnętrzne źródło napięcia)</li> </ul>                                                                                                    |
| Podłączenie zewnętrznego źródła napięcia:       | tylko poprzez zestaw PCZ-21 (podstawka PCL-21 + sonda)                                                                                                    |
| Maksymalny pobór mocy:                          | 0,5 W                                                                                                    |
| Moc nadawania:                                  | ERP<20 mW                                                                                                    |
| Transmisja:                                     | radiowa – 868,5 MHz                                                                                                    |
| Żywotność baterii:                              | do 2 lat*                                                                                                    |
| Sposób transmisji:                              | tylko nadawanie (przy zasilaniu bateryjnym)<br>nadawanie / odbieranie (przy zasilaniu zewnętrznym)                                                                                                    |
| Zasięg działania:                               | do 300 m w terenie otwartym**                                                                                                    |
| Możliwość zwiększenia zasięgu:                  | tak – poprzez retransmiter REP-21                                                                                                    |
| Współpraca z odbiornikami systemu<br>EXTA LIFE: | <ul> <li>bezpośrednio z pominięciem kontrolera (tylko wybrane<br/>odbiorniki)</li> <li>pośrednio poprzez moduł funkcji logicznych w kontrolerze<br/>EFC-01</li> </ul>                                                      |
| Funkcjonalność:                                 | <ul> <li>detekcja cieczy przewodzących z możliwością wysterowa-<br/>nia odbiornika EXTA LIFE (tryb czujnika zalania)</li> <li>włączenie odbiornika po zliczeniu określonej liczby<br/>impulsów (tryb impulsowy)</li> </ul> |
| Sposób detekcji cieczy:                         | <ul> <li>3 pary pozłacanych sond</li> <li>sonda zewnętrzna podłączana do podstawki PCL-21</li> </ul>                                                                                                    |
| Sygnalizacja zalania:                           | akustyczna i optyczna z możliwością wyłączenia                                                                                                    |
| Sygnalizacja transmisji:                        | dioda LED                                                                                                    |
| Czas synchronizacji:                            | 1h-24h, ustawiany z krokiem 10 min.                                                                                                    |
| Konfiguracja wybranych parametrów:              | tak - tylko przy zasilaniu zewnętrznym (podstawka PCL-21)                                                                                                    |
| Możliwość aktualizacji oprogramowania:          | tak                                                                                                    |
| Stopień ochrony obudowy:                        | IP67 (przy zastosowaniu pierścienia uszczelniającego)                                                                                                    |
| Montaż:                                         | <ul> <li>• do położenia na dowolnej powierzchni</li> <li>• na ścianie (za pomocą podstawki PCL-21)</li> </ul>                                                                                                    |
| Temperaturowy zakres pracy:                     | -10 ÷ +55 °C                                                                                                    |
| Wymiary:                                        | Ø 50 mm, wysokość 13 mm                                                                                                    |
| Waga:                                           | 35 g                                                                                                    |

- \* Trwałość baterii w dużej mierze zależy od ustawień czujnika RCZ-21 (czas synchronizacji),częstotliwości detekcji oraz temperatury pracy. Podana żywotność dotyczy domyślnych ustawień czujnika oraz pracy w temperaturze zbilicznej do pokojowej.
- \*\* Podany zasięg działania dotyczy przestrzeni otwartej oraz warunków idealnych bez przeszkód oraz bez zewnętrznych sygnałów zakłócających. Jeżeli pomiędzy czujnikiem a kontrolerem znajdują się przeszkody lub źródła mocnych sygnałów zakłócających to należy przewidzieć zmniejszenie podanego przez producenia zasiegu, które w niektórych sytuacjach może dochodzić do 90%. Dotyczy to także sytuacji, gdy czujnik zostanie zamottowany na powierzchni mtałowej lub w mtałouwe jrozdzielnicy. Negatywny wpyłw na zasięg dzialania mają też napowietrzne i podziemne linie energetyczne dużej mocy oraz nadajniki telefonii komórkowej umieszczone w bliskiej odłegłości urzążeń.

### OPIS

Czujnik RCZ-21 umożliwia detekcję cieczy przewodzących (głównie wody) w pomieszczeniach domowych i biurach. Informacja o stanie czujnika (zalanie / brak zalania) jest przesyłana do kontrolera EFC-01 i wyświetlana w aplikacji mobilnej. Czujnik może współpracować bezpośrednio z wybranymi odbiornikami EXTA LIFE lub pośrednio poprzez moduł funkcji logicznych w kontrolerze EFC-01. I umożliwa to automatyzację procesów sterowania różnymi urządzeniami w instalacjach domowych w tym głównie pomp oraz elektrozaworów. Czujnik przeznaczony jest do umieszczenia na podłodze (detekcja cieczy poprzez sondę zewnętrzną dołączaną do podstawki). RCZ-21 wyposażony jest w akustyczną oraz optyczną sygnalizację zalania. Urządzenie może być zasilane z baterii lub z zewnętrznego źródła napiecja (6+24 V AC/DC) poprzez podstawkę zasilającą PCL-21. W przypadku zasilania zewnętrznego możliwa jest dodatkowo konfiguracja czujniku (operacja ta nie jest dostępna przy zasilaniu bateryjnym). Poza trybem detekcji zalania w czujniku RCZ-21 dostępny jest także tryb impulsowy włączający wybramy odbiornik / odbiorniki po zliczeniu określonej liczby impulsów z zacisków do których normalnie podłącza się sondę zalania.

### CECHY

- detekcja cieczy przewodzących głównie wody,
- stan czujnika wskazywany w aplikacji mobilnej,
- · bezpośrednie sterowanie wybranymi odbiornikami EXTA LIFE (bez kontrolera),
- sterowanie odbiornikami w oparciu o moduł funkcji logicznych w kontrolerze EFC-01,
- · detekcja cieczy poprzez 3 pary pozłacanych sond wbudowanych,
- możliwość podłączenia sondy zewnętrznej,
- optyczna i akustyczna sygnalizacja zalania (z możliwością wyłączenia),
- dwa tryby pracy: czujnik zalania / licznik impulsów,
- zasilanie bateryjne lub z zewnętrznego źródła napięcia (podstawka PCL-21),
- możliwość konfiguracji (tylko przy zasilaniu zewnętrznym),
- możliwość aktualizacji oprogramowania,
- · montaż na podłodze lub na ścianie,
- mobilność,
- stopień ochrony obudowy IP67.

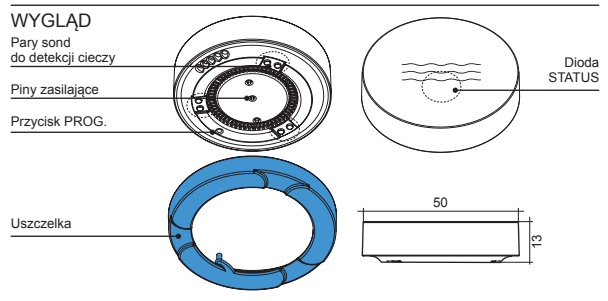

## ZASILANIE CZUJNIKA - OPCJE

RCZ-21 fabrycznie zasilany jest napięciem 3 V z pojedynczej baterii CR2032. Urządzenie może być alternatywnie zasilane z zewnętrznego źródła napięcia 6 + 24 V AC/DC poprzez podstawkę zasilającą PCL-21.

UWAGI:

- · Czujnik może być zasilany napięciem zewnętrznym tylko poprzez podstawkę PCL-21.
- · Umieszczając czujnik na podstawce nie ma konieczności wyjmowania baterii.

Sposób zasilania determinuje funkcje dostępne dla użytkownika czujnika:

| Funkcja                                                                                                    | Zasilanie bateryjne                              | Zasilanie z podstawki                                          |
|----------------------------------------------------------------------------------------------------|--------------------------------------------------|----------------------------------------------------------------|
| Wyszukiwanie w systemie                                                                                                    | ręczne - tylko po naciśnięciu<br>przycisku PROG. | automatyczne – w odpowiedzi na<br>wyszukiwanie przez aplikację |
| Wysyłanie do kontrolera<br>informacji o stanie czujnika<br>(zalanie / brak zalania /<br>zliczenie określonej liczby<br>impulsów) w zależności<br>od trybu                           | tak                                              | tak                                                            |
| Standardowa funkcjonalność<br>z poziomu aplikacji<br>(przypisywanie do funkcji<br>logicznych, dodawanie do<br>kategorii, przypisywanie do<br>użytkowników, zmiana nazwy<br>i ikonyj | tak                                              | tak                                                            |
| Konfiguracja czujnika                                                                                                    | nie                                              | tak                                                            |
| Aktualizacja oprogramowania                                                                                                    | tak                                              | tak                                                            |

Sposób zasilania jest sygnalizowany w aplikacji mobilnej. W przypadku zasilania zewnętrznego wyświetlana jest informacja o ostatniej zmianie stanu czujnika oraz opcjonalnie o liczbie zliczonych impulsów. Na zasilaniu bateryjnym dodatkowo wyświetlany jest czas ostatniej synchronizacji oraz informacja o stanie baterii.

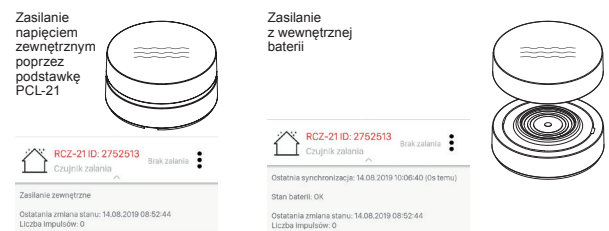

### PODŁĄCZENIE PODSTAWKI PCL-21

Podstawka PCL-21 pracuje poprawnie w zakresie napięć od 6 do 24 VAC/DC. Biegunowość (polaryzacja) podłączanego napięcia może być dowolna.

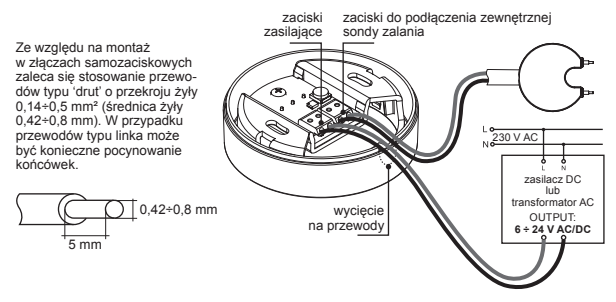

MONTAŻ PODSTAWKI ZASILAJĄCEJ PCL-21

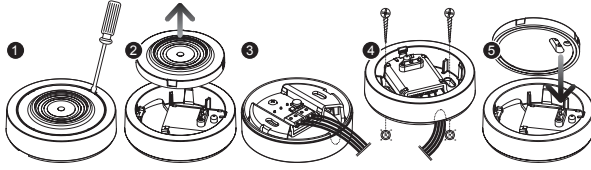

Za pomocą płaskiego wkrętaka delikatnie podważ płytkę kontaktową.

Wyciągnij płytkę kontaktową z podstawki.

Podłącz przewody pod złącze i przeprowadź je przez wycięcie.

Umocuj podstawkę za pomocą wkrętów montażowych do podłoża w docelowym miejscu pracy czujnika.

Delikatnie włóż płytkę kontaktową do podstawki zwracając uwagę na jej orientację w stosunku do złącza w podstawce.

# DODAWANIE CZUJNIKA DO KONTROLERA EEC-01

- 1. Uruchom kontroler EEC-01 i poprawnie zalogui sie do aplikacij mobilnej EXTA LIFE.
- 2. Przejdź do ekranu Urządzenia » Czujniki i naciśnij przycisk "+". Kontroler wejdzie w tryb wyszukiwania czujników. Proces wyszukiwania trwa maksymalnie 60 s. Po upływie tego czasu proces należy wznowić poprzez powtórne naciśniecie przycisku "+" w ekranie Czujniki.

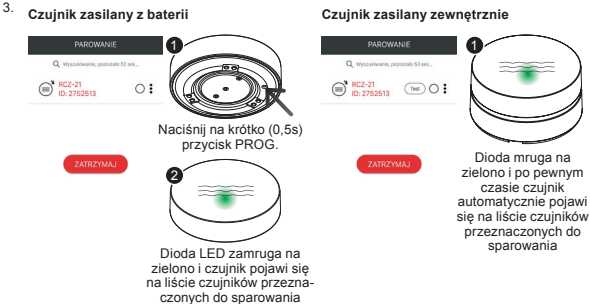

4. Naciśnij przycisk 'Zatrzymaj' i zaznacz czujnik do sparowania. Następnie naciśnij przycisk 'Parui'.

| PARÓWANIE               |    | PAROWANIE                       |
|-------------------------|----|---------------------------------|
| @ RCZ-21<br>ID: 2752513 | •: | € RCZ-21<br>ID: 2752513 (100) ♥ |
| PARLU                   |    | PARUJ                           |

Po sparowaniu czujnik jest widoczny w ekranie 'Czujniki'.

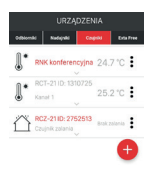

Jeżeli podczas procesu wyszukiwania dany czujnik nie pojawia się na liście czujników przeznaczonych do sparowania:

- sprawdź czy czujnik nie jest już sparowany z kontrolerem / widnieje na liście czujników (jeżeli tak jest to czujnik ponownie nie wyświetli sie w procesie parowania).
- sprawdź czy czujnik nie jest oznaczony jako sparowany (może sie tak zdarzyć podczas błedu w procesie usuwania - w wyniku tego czuinik nie jest widoczny na liście czujników, ale jest nadal oznaczony iako 'sparowany') - wykonaj wówczas reset czujnika do ustawień fabrycznych.

#### Czuinik zasilany zewnetrznie

# WYGLĄD CZUJNIKA W APLIKACJI

Czujnik RCZ-21 jest widoczny w aplikacji jako jedno urządzenie. Czujnik może być indywidualnie nazwany i można mu przypisać indywidualną ikonę. Czujnik można dodać do odpowiedniej kategorii w DOM, przypisać do użytkownika lub wykorzystać w funkcjach logicznych.

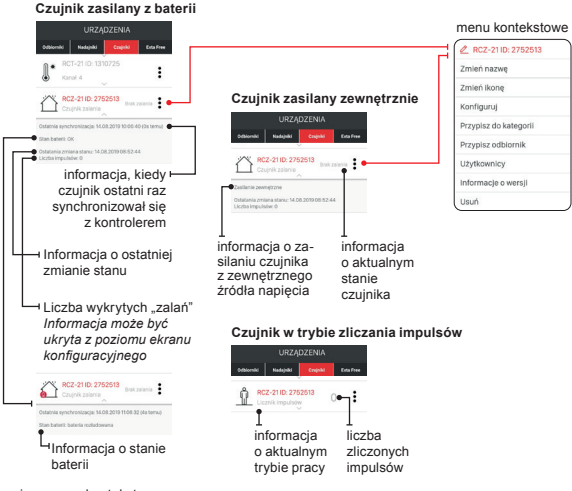

Pozycje w menu kontekstowym:

- · Zmień nazwę umożliwia wprowadzenie nazwy czujnika.
- · Zmień ikonę umożliwia przypisanie ikony dla czujnika.
- Konfiguruj umożliwia przejście do ekranu konfiguracyjnego czujnika (tylko dla czujnika zasilanego z zewnętrznego źródła napięcia poprzez podstawkę PCL-21).
- Przypisz do kategorii umożliwia przypisanie czujnika do kategorii utworzonej w ekranie DOM.
- Przypisz odbiornik umożliwia przypisanie czujnika do wybranego odbiornika systemu EXTA LIFE (dotyczy tylko tych odbiorników, które współpracują bezpośrednio z czujnikiem RCZ-21 z pominięciem kontrolera).
- · Użytkownicy umożliwia przypisanie czujnika do konkretnego użytkownika standardowego.
- Informacje o wersji umożliwia wyświetlenie informacji o aktualnej wersji oprogramowania czujnika oraz jego aktualizację.
- Usuń umożliwia usunięcie czujnika z systemu (z kontrolera EFC-01).

# PARAMETRYZACJA CZUJNIKA

Zmiana parametrów konfiguracyjnych jest możliwa tylko dla czujnika zasilanego z zewnętrznego źródła napięcia poprzez podstawkę PCL-21. Jeżeli czujnik był dodany do systemu jako czujnik zasilany z baterii (za pomocą przycisku PROG.) to w celu jego parametryzacji należy:

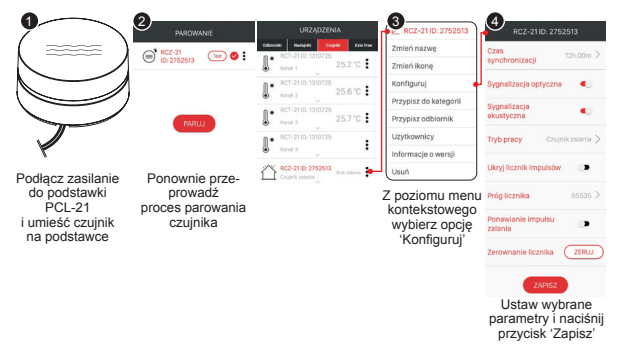

Jeżeli czujnik był dodawany do systemu jako czujnik zasilany z zewnętrznego źródła zasilania to w celu jego parametryzacji należy od razu przejść do Kroku 3.

Pozycje w menu konfiguracyjnym czujnika RCZ-21:

- Czas synchronizacji jest to czas po którym czujnik pracując na baterii wysyła do kontrolera obligatoryjną informację statusową. Na jej podstawie użytkownik jest w stanie sprawdzić, że czujnik poprawnie komunikuje się z kontrolerem. Ustawiany jest w zakresie od 1 h do 24 h z kroklem 10 min. Wartość domyślna to 12h.
- Sygnalizacja optyczna umożliwia włączenie / wyłączenie sygnalizacji optycznej podczas wykrycia zalania. Domyślnie sygnalizacja optyczna jest włączona.
- Sygnalizacja akustyczna umożliwia włączenie / wyłączenie sygnalizacji optycznej podczas wykrycia zalania. Domyślnie sygnalizacja akustyczna jest włączona.
- Tryb pracy umożliwia wybór 1 z 2 trybów pracy:
- Czujnik zalania –czujnik sygnalizuje swój stan w aplikacji (zalanie / brak zalania). W momencie wystąpienia zalania czujnik wysyła ramkę włączającą odbiornik a w momencie ustąpienia zalania ramkę wyłączającą. Opcjonalnie wyświetlany jest stan licznika impulsów (ilości zadziałań)
- Licznik impulsów każdorazowo po zwarciu sondy czujnik zlicza jeden impuls. Liczba zliczonych impulsów jest wskazywana w aplikacji. Po doliczeniu do wartości określonej przez parametr "Próg czujnika" wysyłana jest ramka włączająca odbiornik. Domyślny tryb to 'Czujnik zalania'.
- Ukryj licznik impulsów umożliwia ukrycie licznika impulsów w trybie 'Czujnika zalania'. Domyślnie licznik impulsów jest widoczny.
- Próg licznika parametr określa wartość do której zliczane są impulsy w trybie 'Licznika impulsów'. Parametr ustawiany w zakresie od 0 do 65535. Wartość domyślna to 65535.

- Ponawianie impulsu zalania domyślnie parametr jest wyłączony ramka włączająca odbiornik jest wysyłana tylko raz w momencie wykrycia zalania. Po aktywacji tego parametru ramka włączająca odbiornik jest wysyłana w momencie wykrycia zalania a następnie jest ponawiana co ustawiony 'Czas ponawiania' jeżeli czujnik cały czas jest zalany.
- · Zerowanie licznika przycisk umożliwia wyzerowanie licznika impulsów.

# PRZYPISANIE CZUJNIKA RCZ-21 DO ODBIORNIKA Z POZIOMU APLIKACJI EXTA LIFE

Czujnik RCZ-21 z poziomu aplikacji można przypisać do wybranego odbiornika systemu EXTA LIFE. Po takim przypisaniu czujnik działa z odbiornikiem bezpośrednio z pominięciem kontrolera. Do kontrolera przesyłany jest tylko informacja o aktualnym stanie czujnika.

- W celu przypisania należy:
- 1. Z poziomu menu czujnika wybrać opcję "Przypisz odbiornik".
- Zostanie wyświetlona lista wszystkich odbiorników sparowanych z kontrolerem do których można bezpośrednio przypisać czujnik RCZ-21.
- Z listy należy wybrać właściwy odbiornik (lub jego kanał) po wybraniu nastąpi przypisanie potwierdzone komunikatem "Urządzenia zostały sparowane".
- Jeżeli przy próbie przypisania zostanie wyświetlony komunikat "Niepoprawne dane" oznacza to, że dany czujnik jest już przypisany do odbiornika (kanału).
- Przypisanie czujnika można sprawdzić z poziomu menu konfiguracyjnego wybranego odbiornika w ekranie "Przypisane nadajniki". Z tego poziomu można także usunąć czujnik z odbiornika.

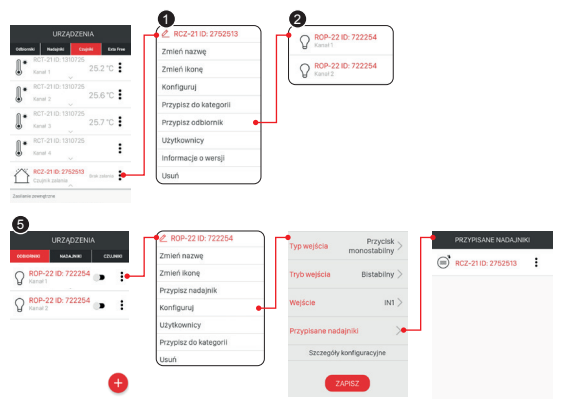

# USUWANIE CZUJNIKA Z SYSTEMU

Usuwając czujnik RCZ-21 z systemu EXTA LIFE możemy mieć do czynienia z trzema sytuacjami:

- 1. Czujnik został dodany do systemu i pracuje jako czujnik bateryjny
  - W celu usunięcia należy z poziomu menu kontekstowego wybrać opcję "Usuń".
  - Pozytywne usunięcie zostanie potwierdzone komunikatem.
- Czujnik został dodany do systemu i pracuje jako czujnik zasilany z zewnętrznego źródła napięcia (czujnik umieszczony na podstawce)
  - W celu usunięcia należy z poziomu menu kontekstowego wybrać opcję "Usuń".
  - Pozytywne usunięcie zostanie potwierdzone komunikatem.
- Czujnik został dodany do systemu jako czujnik zasilany z zewnętrznego źródła napięcia ale pracuje jako czujnik bateryjny (zdjęty z podstawki zasilającej)
  - · W celu usunięcia należy umieścić czujnik na podstawce zasilającej.
  - Z poziomu menu kontekstowego należy wybrać opcję "Usuń".
  - · Pozytywne usunięcie zostanie potwierdzone komunikatem.

UWAGA: Jeżeli czujnik nie zostanie umieszczony na podstawce to przy pierwszej próbie usunięcia aplikacja zgłosi komunikat, że w celu usunięcia należy umieścić czujnik na podstawce. Jeżeli po tym komunikacie próba usunięcia zostanie ponowiona to czujnik zostanie usunięty z kontrolera (nie będzie widoczny na liście czujników) ale z samego czujnika nie zostanie usunięty znacznik, że urządzenie zostało usunięte. W wyniku tego czujnik nie zostanie ponownie wyzukany podczas procesu parowania. Konieczny jest wówczas reset czujnika do ustawień fabrycznych.

# RESET CZUJNIKA DO USTAWIEŃ FABRYCZNYCH

Reset do ustawień fabrycznych przywraca domyślne wartości parametrów konfiguracyjnych oraz resetuje znacznik informujący o sparowaniu czujnika z kontrolerem systemu EXTA LIFE.

UWAGA: W celu ponownego wyszukania czujnika w procesie parowania (dotyczy zasilania z zewnętrznego źródła napięcia) musi być usunięty (zresetowany) znacznik informujący o sparowaniu oraz czujnik nie może znajdować się w ekranie Urządzenia » Czujniki (musi być usunięty z systemu / kontrolera EFC-01).

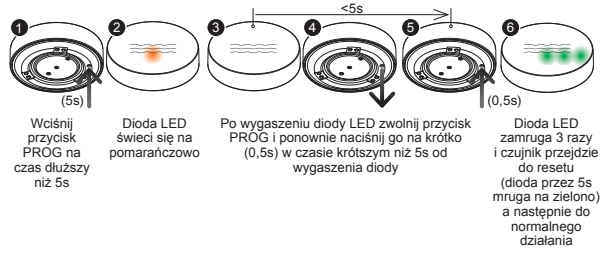

# SYGNALIZACJA ROZŁADOWANEJ BATERII

Stan rozładowania baterii jest sygnalizowany tylko w aplikacji mobilnej poprzez ikonę oraz wyświetlenie stosownego komunikatu pod nazwą czujnika. Jeżeli czujnik pracuje na zasilaniu zewnętrznym to informacja o rozładowanej baterii nie jest wyświetlana.

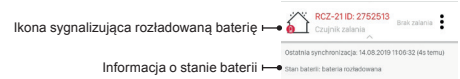

Konieczność wymiany baterii jest sygnalizowana gdy jej napięcie zmniejszy się do wartości <2.1 V.

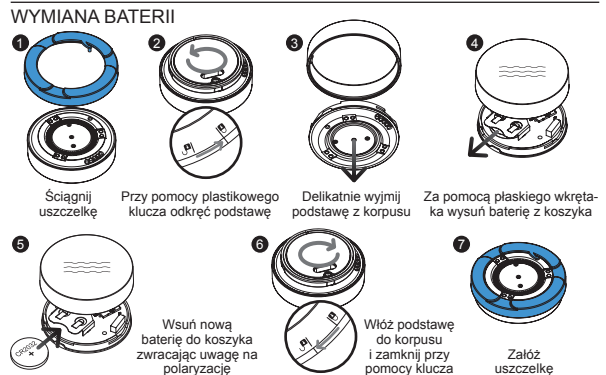

### UWAGA!

NIEBEZPIECZEŃSTWO EKSPLOZJI W PRZYPADKU ZASTĄPIENIA BATERII BATERIĄ NIEWŁAŚCIWEGO TYPU! ZUŻYTYCH BATERII POZBYWAĆ SIĘ ZGODNIE Z INSTRUKCJĄ.

## AKTUALIZACJA OPROGRAMOWANIA

Wymagania dotyczące aktualizacji:

- aktualizacja może być przeprowadzona tylko przez użytkownika z uprawnieniami Root'a lub Administratora,
- aktualizacja jest dostępna tylko dla czujnika zasilanego przez podstawkę PCL-21.

Aktualna wersja oprogramowania wyświetlana jest w ekranie 'Informacje o wersji', który dostępny jest z poziomu menu kontekstowego czujnika.

<sup>Î</sup>W przypadku pojawienia się nowej wersji oprogramowania aplikacja zasygnalizuje konieczność zaktualizowania czujnika. Aktualizacje można także sprawdzić w ekranie "Informacje o wersji". Jeżeli przycisk, Aktualizuj jest podświetlony to oznacza to dostępność nowszej wersji oprogramowania. UWAGA: Aktualizacja nie działa przez retransmiter REP-21. Jeżeli sygnał z czujnika przechodzi przez retransmiter to w celu aktualizacji należy przybilżyć czujnik do kontrolera (ewentualnie wskazane jest czasowe usunięcie retransmitera z systemu i ponowne dodanie po zakończonej aktualizacji).

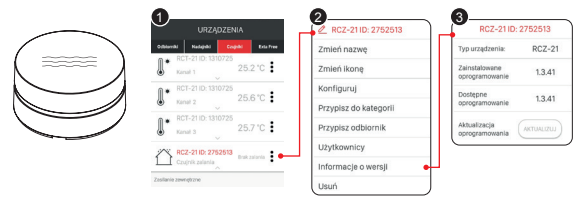

Czujnik umieszczony na podstawce PCL-21 (zasilany z zewnątrz)

Z poziomu menu kontekstowego należy przejść do ekranu 'Informacje o wersji'. Aktualizacja rozpoczyna się po naciśnięciu przycisku 'Aktualizuj'. Podczas aktualizacji czujnik i kontroler są przełączane na częstotliwość serwisową i nie jest możliwe sterowanie. Pomyślne zakończenie aktualizacji jest sygnalizowane komunikatem "Pomyślnie zaktualizowano urządzenie".

Jeżeli z jakiegoś powodu aktualizacja czujnika zakończy się niepowodzeniem to od strony kontrolera zostaje on oznaczony jako czujnik z błędem aktualizacji. Czujnik traci swoją funkcjonalność (sygnalizuje to ciągłe miganie zielonej diody STATUS) jednak można ją ponownie odzyskać ponawiając proces aktualizacji.

## BEZPOŚREDNIA WSPÓŁPRACA CZUJNIKA RCZ-21 Z WYBRANYMI ODBIORNIKAMI EXTA LIFE

Czujnik RCZ-21 może działać bezpośrednio z wybranym (wybranymi) odbiornikami EXTA LIFE z pominięciem kontrolera EFC-01. Współpraca ta dotyczy tylko takich odbiorników jak: ROP-21, ROP-22, ROM-22, ROM-24. W przypadku pozostałych odbiorników należy wykorzystać kontroler EFC-01 oraz moduł funkcji logicznych.

# PAROWANIE CZUJNIKA Z WYBRANYM ODBIORNIKIEM EXTA LIFE

- 1. Naciśnij na krótko (0,5s) przycisk PROG w odbiorniku.
- W momencie gdy odbiornik wejdzie w procedurę programowania danego kanału naciśnij na krótko (0,5s) przycisk PROG w czujniku RCZ-21.
- Po naciśnięci przycisku PROG diody w czujniku zaświecają się na pomarańczowo a następnie zamrugają na zielono co sygnalizuje wysyłanie ramek programujących.

Przykład: Programowanie RCZ-21 do pierwszego kanału ROP-22

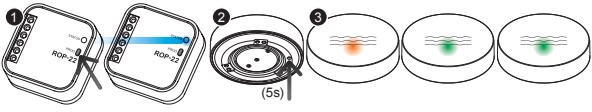

Naciśnij na krótko (0,5 s) przycisk PROG na odbiorniku. Poczekaj chwilę aż dioda STATUS zaświeci na niebiesko

Możliwie szybko naciśnij na krótko (0,5s) przycisk PROG w czujniku zalania RCZ-21.

Dioda LED w czujniku zaświeci na pomarańczowo oraz następnie dwukrotnie zamruga na zielono.

Po wykryciu zalania czujnik wysyła informację do odbiornika, z którym został sparowany na etapie programowania. Powoduje to włączenie wyjścia tego odbiornika. Wyłączenie wyjścia następuje dopiero po ustąpieniu zalania. Jeden czujnik może jednocześnie wspólpracować z kilkoma odbiornikami EXTA LIFE lub kilkoma kanałami w obrębie jednego odbiornika (dotyczy odbiorników wielokanałowych).

USUWANIE CZUJNIKA Z WYBRANEGO ODBIORNIKA EXTA LIFE

W celu usunięcia czujnika z wybranego odbiornika EXTA LIFE należy posłużyć się instrukcją obsługi danego odbiornika. Czujnik usuwa się dokładnie tak samo jak nadajnik systemu z tą różnicą, że zamiast przycisku nadajnika podczas procesu usuwania naciska się przycisk PROG. w czujniku.

Przykład: Usuwanie RCZ-21 z pierwszego kanału ROP-22

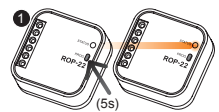

Naciśnij i trzymaj wciśnięty przycisk PROG. w odbiorniku przez około 5s. Dioda STATUS zaświeci na pomarańczowo

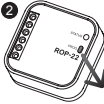

Po wygaszeniu diody STATUS zwolnij przycisk PROG.

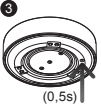

Naciśnij na krótko (0,5s) przycisk PROG. w czujniku RCZ-21

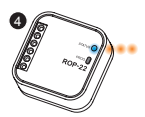

Dioda STATUS w odbiorniku zamruga na niebiesko a następnie na pomarańczowo – poprawne usunięcie czujnika z 1-go kanału odbiornika ROP-20

# WSPÓŁPRACA Z RETRANSMITEREM REP-21

Czujnik może współpracować z retransmiterem REP-21. Współpraca ta jest wymagana w przypadku stwierdzenia problemów w komunikacji radiowej pomiędzy czujnikiem a kontrolerem. Zaleca się wówczas montaż retransmitera REP-21 pomiędzy tymi urządzeniami. Współpraca pomiędzy czujnikiem a retransmiterem może być realizowana na dwa sposoby:

#### I. Czujnik wpisany bezpośrednio do retransmitera (z pominięciem kontrolera)

- W celu bezpośredniego wpisania czujnika do retransmitera REP-21 należy:
- 1. Na krótko (0,5s) nacisnąć przycisk PROG. w retransmiterze REP-21.
- Jak dioda LED w retransmiterze zaświeci się na niebiesko należy w czasie krótszym niż około 3s nacisnąć na krótko (0,5s) przycisk PROG. w czujniku. Czujnik wyśle dane do retransmitera.
- 3. Procedura programowanie kończy się wygaszeniem diody LED w retransmiterze.

Po takim przypisaniu retransmitowana jest ramka statusowa (informująca o stanie czujnika w aplikacji) oraz ramki sterujące wybranym odbiornikiem EXTA LIFE (ważne w przypadku bezpośredniej współpracy czujnika z odbiornikiem).

#### II. Czujnik oraz retransmiter dodane do kontrolera EFC-01

W przypadku gdy czujnik oraz retransmiter są dodane do kontrolera możemy mieć do czynienia z dwoma przypadkami:

#### 1. Retransmiter oraz czujnik są sparowane z kontrolerem EFC-01

W tym przypadku automatycznie retransmitowane są tylko ramki statusowe. Wymaganiem jest sparowanie retransmitera oraz czujnika z kontrolerem EFC-01. Czujnik musi być dodany do systemu z wykorzystaniem podstawki zasilającej PCL-21. W przypadku gdy czujnik był dodany typowo jako czujnik bateryjny (za pomocą przycisku PROG.) wymagane jest umieszczenie go na podstawce zasilającej i ponowne sparowanie (dokładnie tak jak w przypadku Konfiguracji). Po sparowaniu czujnik można zdjąć z podstawki i może on nadal pracować jako czujnik bateryjny.

#### 2. Czujnik dodany do retransmitera poprzez opcję " Przypisz czujnik"

Z tego rozwiązania należy skorzystać wówczas gdy:

- czujnik pracuje na zasilaniu bateryjnym i nie dysponujemy podstawką zasilającą PCL-21,
- czujnik współpracuje bezpośrednio z wybranym odbiornikiem EXTA LIFE.

Z poziomu menu retransmitera należy wybrać opcję "Przypisz czujnik" a następnie wybrać czujnik, który ma być wpisany do retransmitera. Po takim przypisaniu retransmitowana jest ramka statusowa (informująca o stanie czujnika w aplikacji) oraz ramki sterujące wybranym odbiornikiem EXTA LIFE (w przypadku bezpośredniej współpracy czujnika z odbiornikiem).